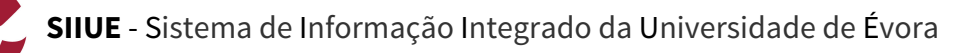

## **GUIA RÁPIDO: Candidaturas de Mobilidade de Alunos**

Para que um aluno da Universidade de Évora possa sair em Mobilidade (out), terá de proceder à sua Candidatura de Mobilidade nos prazos definidos em Calendário, onde, entre outras informações, deve indicar o período de mobilidade pretendido, bem como as preferências de Instituições de Destino. Na sequência dessas Candidaturas, os SAC/Gabinete de Apoio à Mobilidade analisam as mesmas e caso estas estejam corretamente instruídas, procedem à sua "Validação". Paralelamente, os Diretores de Curso poderão consultar as várias candidaturas apresentadas, e a partir do momento em que todas as candidaturas estão validadas, poderão executar o processo de seriação. O Processo de seriação desenvolve-se em três passos distintos: i) Definir se o aluno reúne as Condições de Admissão (marcar "Sim" ou "Não" em cada candidatura"; ii) Ordenar as candidaturas; iii) Concluir o processo de Seriação.

Este guia descreve esse processo de seriação de Candidaturas de Mobilidade de Alunos, por parte da Comissão de Curso. Todo este processo decorre online, no SIIUE.

## 1. Aceder ao SIIUE e iniciar o processo de Consulta de Candidaturas

Aceder ao SIIUE em http://siiue.uevora.pt utilizando as credenciais com vista a aceder ao perfil de Comissão de Curso.

Após autenticação, através da opção **Mobilidade » Candidaturas de Mobilidade de Alunos [1**] terá acesso à lista de Candidaturas [2] relativas aos alunos dos cursos de que é membro da Comissão de Curso.

|                                                                                         |                                                                                                    | n                                                                                                    | ecidos de Pa                                                                                | econhecimente Acadé                                                                 | 1600                                 |                    |                                  |                                                           |                                  |                                |                                       |                  |                                                                                                    |
|-----------------------------------------------------------------------------------------|----------------------------------------------------------------------------------------------------|----------------------------------------------------------------------------------------------------|---------------------------------------------------------------------------------------------|-------------------------------------------------------------------------------------|--------------------------------------|--------------------|----------------------------------|-----------------------------------------------------------|----------------------------------|--------------------------------|---------------------------------------|------------------|----------------------------------------------------------------------------------------------------|
| andidat                                                                                 | uras d                                                                                                    | de Moti 🔒                                                                                                    |                                                                                             | Publicate                                                                           |                                      |                    |                                  |                                                           |                                  |                                |                                       |                  | Opções                                                                                                    |
| - Filtre                                                                                |                                                                                                    | 0                                                                                                    |                                                                                             |                                                                                     | Autos                                |                    |                                  |                                                           |                                  |                                |                                       |                  |                                                                                                    |
|                                                                                         | Ano leti                                                                                                    | HT: 2028                                                                                                    | 2021 0                                                                                      |                                                                                     |                                      |                    | _                                |                                                           |                                  |                                |                                       |                  | Decumental                                                                                                    |
|                                                                                         | Fa                                                                                                    |                                                                                                    |                                                                                             |                                                                                     |                                      |                    |                                  | -                                                         | _                                |                                |                                       |                  | <ul> <li>Regularies</li> </ul>                                                                                                    |
|                                                                                         | AN                                                                                                    |                                                                                                    |                                                                                             |                                                                                     |                                      |                    |                                  |                                                           |                                  | _                              |                                       |                  | <ul> <li>Regularne<br/>Propinas 2</li> </ul>                                                                                                    |
|                                                                                         |                                                                                                    | The lines                                                                                                    | lah ma                                                                                      |                                                                                     |                                      |                    |                                  |                                                           |                                  |                                |                                       | _                | <ul> <li>Rospilo do</li> </ul>                                                                                                    |
|                                                                                         |                                                                                                    |                                                                                                    |                                                                                             |                                                                                     |                                      |                    |                                  |                                                           |                                  |                                |                                       |                  | in the second                                                                                                    |
|                                                                                         |                                                                                                    |                                                                                                    |                                                                                             |                                                                                     |                                      |                    |                                  | _                                                         |                                  |                                |                                       |                  | <ul> <li>Calendario</li> </ul>                                                                                                    |
|                                                                                         |                                                                                                    |                                                                                                    |                                                                                             |                                                                                     |                                      |                    |                                  |                                                           |                                  |                                |                                       |                  |                                                                                                    |
|                                                                                         |                                                                                                    | ···.                                                                                                    |                                                                                             |                                                                                     |                                      |                    |                                  |                                                           |                                  |                                |                                       |                  | Calendáric     Procedure                                                                                                    |
| Tipo de                                                                                 | Mebilida                                                                                                    | e                                                                                                    | ٠                                                                                           |                                                                                     |                                      |                    |                                  | •                                                         |                                  |                                |                                       |                  | Calendário<br>Procedime<br>Acedômico<br>Tobelo Ao                                                                                                    |
| Tipo de                                                                                 | Mabilida<br>Dureg<br>Esta                                                                                                    | ole:                                                                                                    | 1<br>1                                                                                      | 1                                                                                   |                                      |                    |                                  | •                                                         |                                  |                                |                                       |                  | Calendáric<br>Procedime<br>Acedemics<br>Tabela do<br>Emelumer     Gadas                                                                                                    |
| Tipo de<br>IES de<br>designant<br>Atualizar<br>contradas<br>Ana                         | Habilde<br>Durag<br>Sista<br>Anulad<br>colocagil<br>reventer<br>4 candid                                                                                                    | eles (adde<br>eles (adde<br>des (adde<br>des (adde<br>des (adde)<br>des (adde)<br>des (add | 1<br>1                                                                                      | t)                                                                                  | - Duravia                            | Alam               | 6ma                              | 1                                                         | 044                              | Detada                         | Cendiples                             |                  | Calindário<br>Recedimio<br>Académico<br>Tabala de<br>Dinelarner<br>Catas<br>Mage de<br>Mage de<br>Mag                                                                                                    |
| Too de<br>IES de<br>designant<br>Gualtar<br>sontradas<br>Ano<br>Lectivo                 | Habilde<br>Durag<br>Esta<br>Anulad<br>coloradi<br>reveneer<br>4 candid<br>Fase                                                                                                    | dor valda<br>dor valda<br>dor valda<br>dor o<br>dor o<br>dor o<br>dor o                                                                                                    | t<br>tio                                                                                    | 4<br>Area 15000                                                                     | Duração                              | Aluno              | Grau                             | t<br>Curno                                                | Deta                             | Estado                         | Cendições<br>60<br>Advissão           |                  | Calendine<br>Rocedime<br>Acedemics<br>Tabela<br>Breiswer<br>Galas<br>NAQe In<br>Galas do D<br>Danie<br>Galas do D<br>Danie<br>Galas do D<br>Danie<br>Galas do D<br>Danie<br>Galas do D                                                                                                    |
| Tipo de<br>IES de<br>designant<br>Asualizar<br>contradas<br>Asua<br>Lectivo<br>023/2021 | Habilida<br>Durag<br>Sista<br>Anulad<br>colocaçil<br>colocaçil<br>colocaçi                                                                      | color     color     c                                                                                                    | t)<br>t)<br>tipo<br>Datados                                                                 | t<br>Area ISCED<br>04 - Restress,<br>administration<br>and Exe                      | Duração<br>1º Semestre               | Aluno              | Grau                             | Curree<br>Codd.<br>2003                                   | 0eta<br>28/03/2920               | Estado<br>Validado             | Cendiples<br>60<br>Marissia           | 8 0° 2           | Calendario     Rocodine     Accedence     Tobala de     Enduree     Cales     Marcel     Marcel     Marce |
| Tipo de<br>IES de<br>designar t<br>Rualitar<br>contradas<br>Ano<br>Lectivo<br>025/2021  | Habilide<br>Dureg<br>Esta<br>Anulad<br>coleogil<br>coleogil<br>col | Alexandree                                                                                                    | e<br>e<br>e<br>e<br>e<br>e<br>e<br>e<br>e<br>e<br>e<br>e<br>e<br>e<br>e<br>e<br>e<br>e<br>e | Area ISCED     Od - Bastress, add lun     Od - Bastress, addini-Atryste     and lun | Dunção<br>1º Sensatre<br>Ano Lectivo | Aluno<br>(0+41708) | Gree<br>Doerdature<br>Ucerdature | Curros<br>Curros<br>(2001)<br>Geotilia<br>(2001)<br>2003) | Deta<br>20/03/2020<br>55/03/2020 | Estado<br>Validado<br>Validado | Cendições<br>Ga<br>Adressia<br>V<br>X | 8 10 8<br>8 10 8 | Calendario     Roodario     Roodario     Robalia     Robalia     Denaliane     Robalia     Robalia     Robalia     Robalia     Robalia     Robalia                                                                                                    |

## 2. Analisar Candidaturas

Na opção **Mobilidade** » **Candidaturas de Mobilidade de Alunos** [1] poderá visualizar todas as candidaturas [2] independentemente do seu estado, contudo, apenas poderão ser admitidos e seriados, os alunos cuja candidatura esteja no estado "**Validada**".

Clicando no nome de cada um dos candidatos [3], poderá aceder aos dados Académicos do Aluno (podendo aí consultar por exemplo as UCs a que o aluno se encontra inscrito, ou aquelas a que já obteve aprovação).

Por outro lado, existem também 3 opções disponíveis [4] para cada candidatura: através da opção poderá consultar todos os **Detalhes** [5] dessa Candidatura; e através da opção moderá consultar a **Documentação** introduzida pelo candidato no momento da candidatura. Terá ainda acesso à opção londe se poderá fazer *download* do **Formulário de Candidatura**.

Nos detalhes de cada candidatura, é ainda possível ver o **Histórico de Estados** [6] da mesma (isto é, os vários estados/datas pela qual passou).

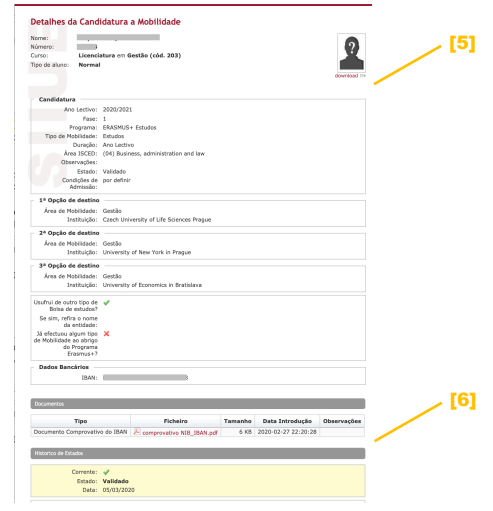

## 3. Seriação de Candidaturas

Quando todas as candidaturas estiverem **Validadas** pelos SAC/GAM, o Diretor de Curso poderá seriar e ordenar as candidaturas. Para tal, clicar em **Opções** » **Seriação** [7] na página de candidaturas.

Começar por selecionar o Ano Letivo, Curso, Fase, Programa e Tipo, e clicar em Atualizar [8]. Serão então apresentadas as Candidaturas Validadas, divididas em três secções distintas "Com Condições de Admissão", "Sem Condições de Admissão" e "Sem Condições de Admissão Definidas" (inicialmente, estarão todas as candidaturas "Sem Condições de Admissão Definidas") [9].

O processo de Seriação propriamente dito passa por três passos distintos:

- i) Definir Condições de Admissão: Para cada um dos candidatos, na coluna Condições de Admissão [10] indicar "Sim" ou "Não", de acordo com a análise efetuada à candidatura.
- ii) Ordenar Candidaturas: Acedendo a Opções » Ordenar Candidaturas [11], deverá indicar a ordenação de cada um dos candidatos (essa ordenação servirá para que os SAC/GAM coloquem os Alunos). Em primeiro lugar ordenar os alunos [12] tendo em conta os critérios de seriação de cada, e de seguida, para cada aluno ordenar as opções [13] escolhidas pelo mesmo.
- iii) Concluir Seriação: Acedendo a Opções » Concluir Seriação [14], o processo será encerrado e os SAC/GAM poderão avançar com a colocação dos Alunos.

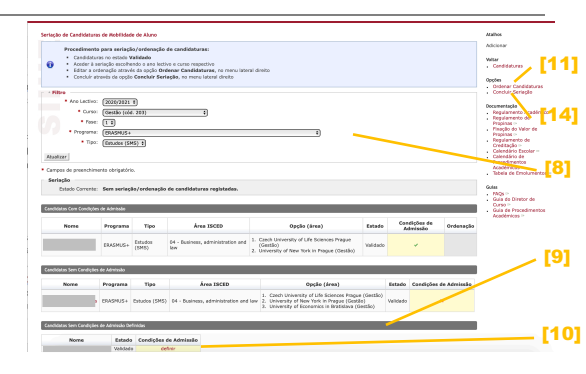

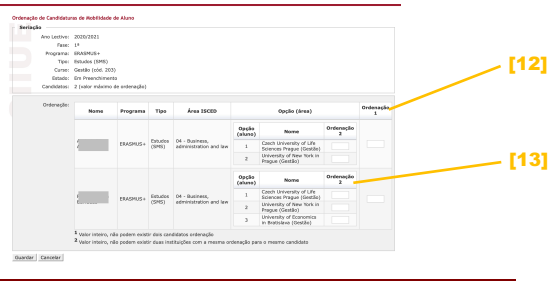